#### Step 1:

Click **Account** located at the top right corner of the home page.

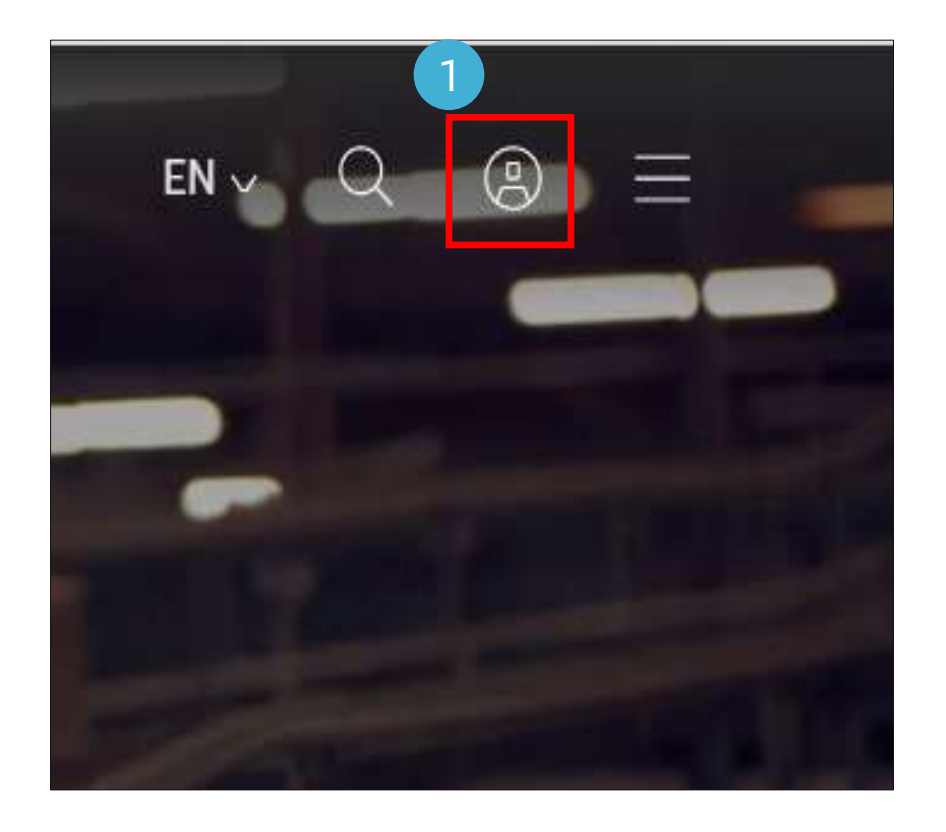

#### Step 2:

You will be directed to a login page where you need to enter your registered **username** and **password** for the website.

| Login                                       |                                                                  |                                              | 2                          |       |
|---------------------------------------------|------------------------------------------------------------------|----------------------------------------------|----------------------------|-------|
| Username                                    |                                                                  |                                              |                            |       |
| Password                                    |                                                                  |                                              |                            |       |
| Remember r                                  | וע username<br><u>username</u> or <u>password</u>                | 2                                            |                            |       |
| New to our<br>Sign up to bo<br>products and | online services?<br>ok online, manage an<br>services designed to | d pay for shipments,<br>simplify your supply | and access a sui<br>chain. | te of |
| Register                                    |                                                                  |                                              |                            |       |

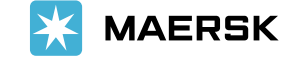

#### Step 3:

Click **Manage** in the top menu, and select **MyFinance** from the available drop-down.

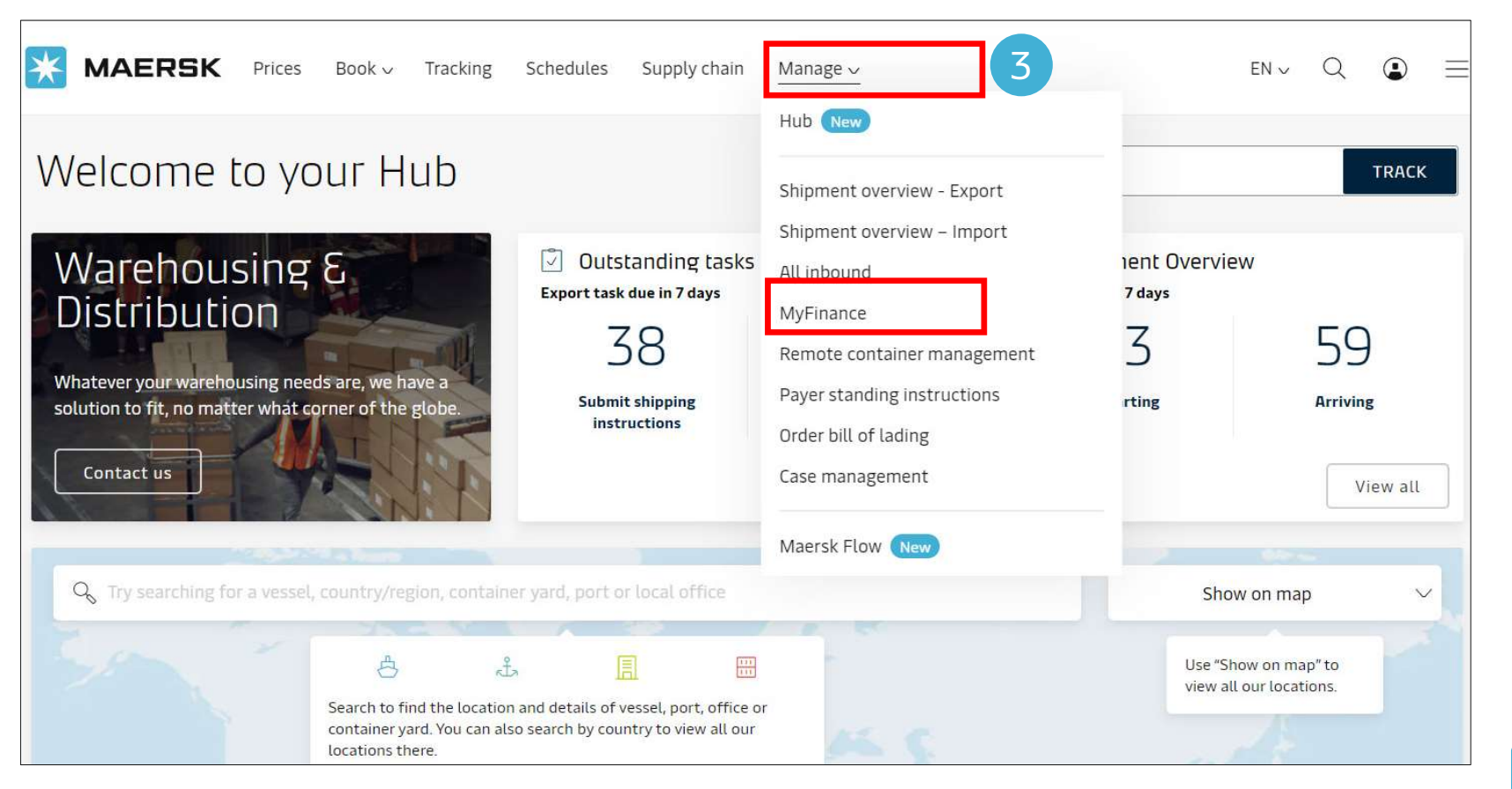

🔆 MAERSK

#### Step 4:

Now you will be directed to My Finance Dashboard.

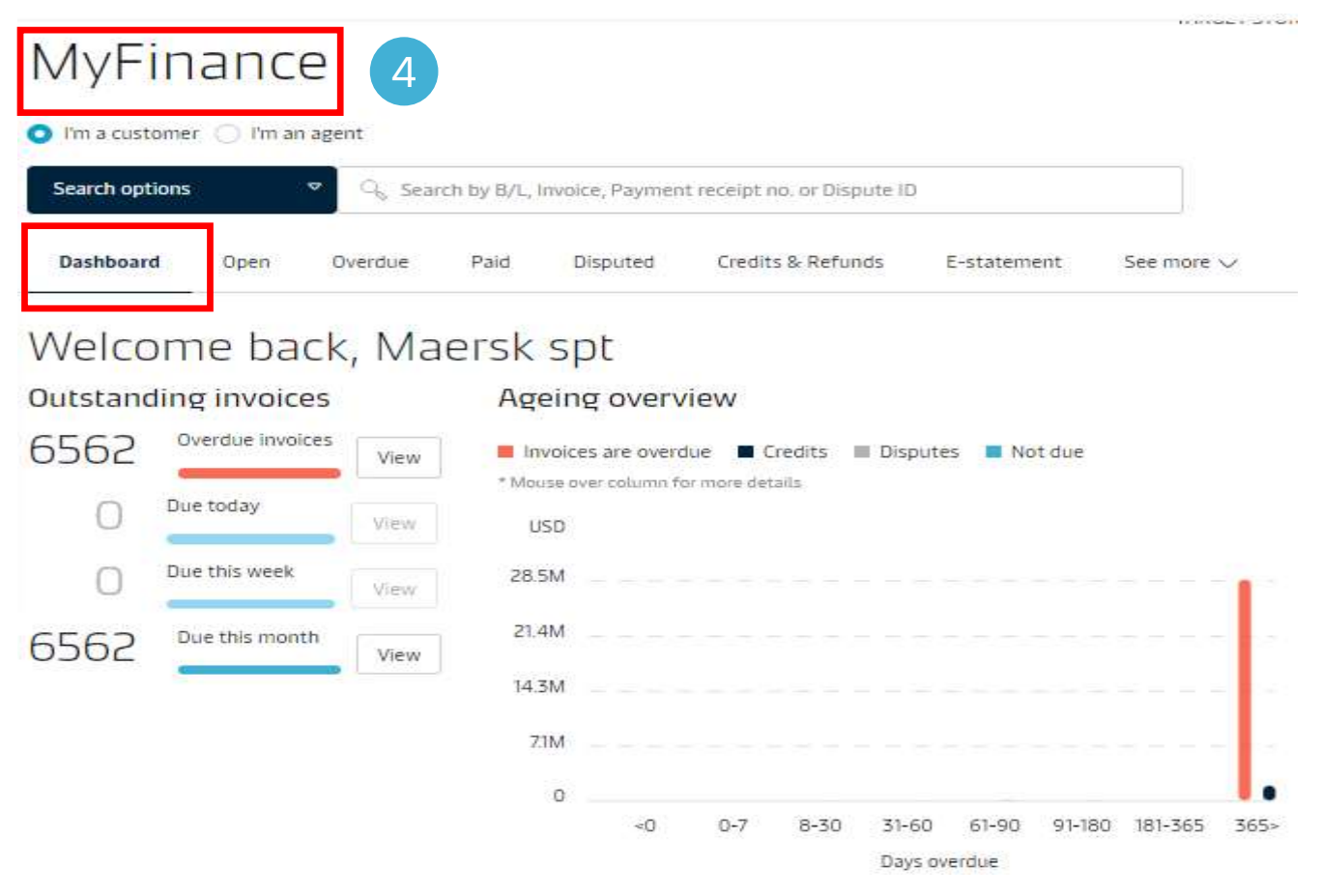

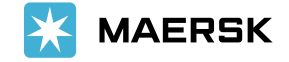

#### Step 5:

Here you could have an overview on the total number of invoices which are overdue, invoice due for today, due for the week and due for a month.

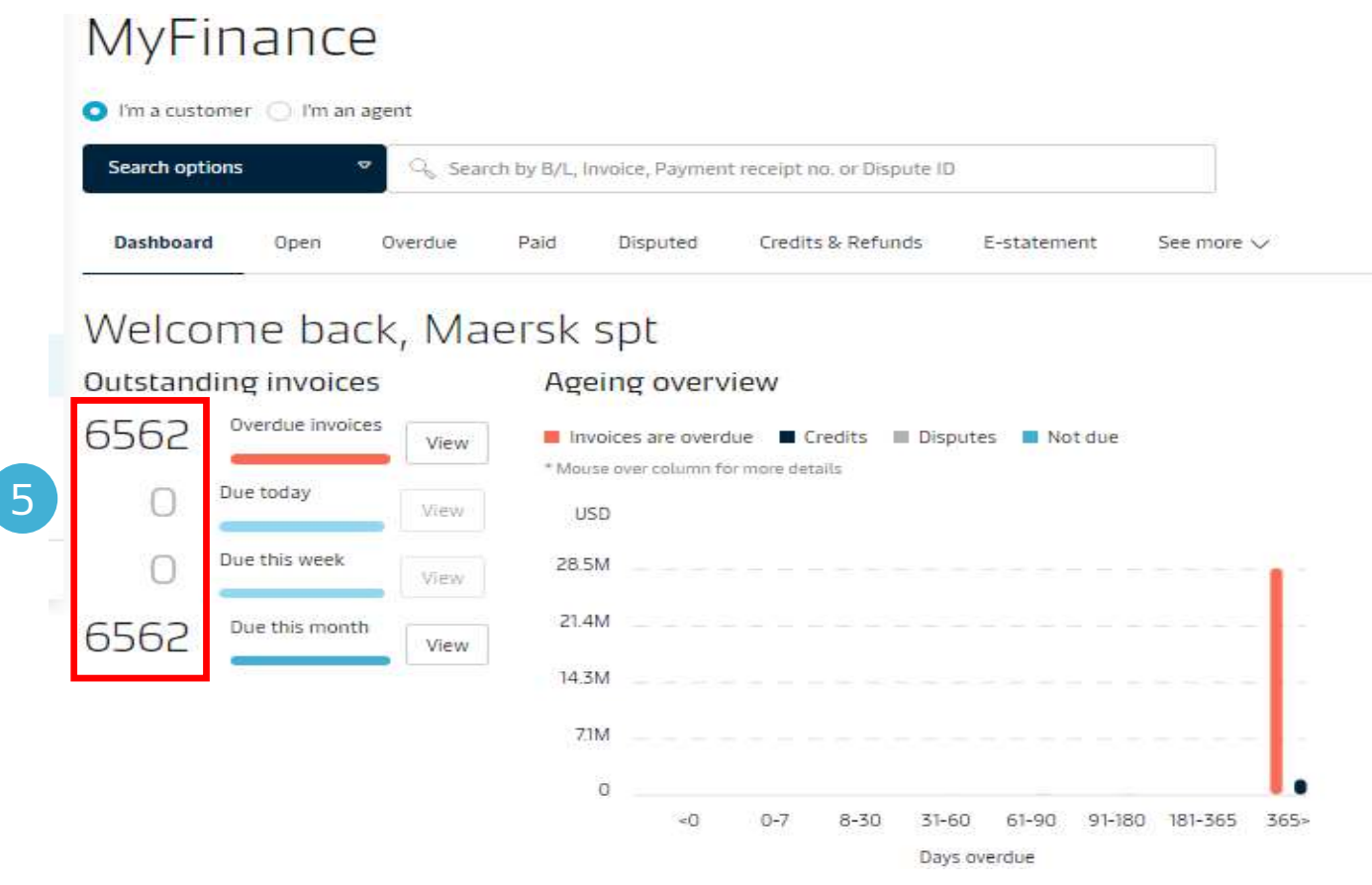

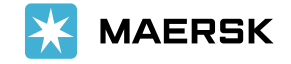

#### Step 6:

Click **view** button to see the outstanding invoices.

### MyFinance

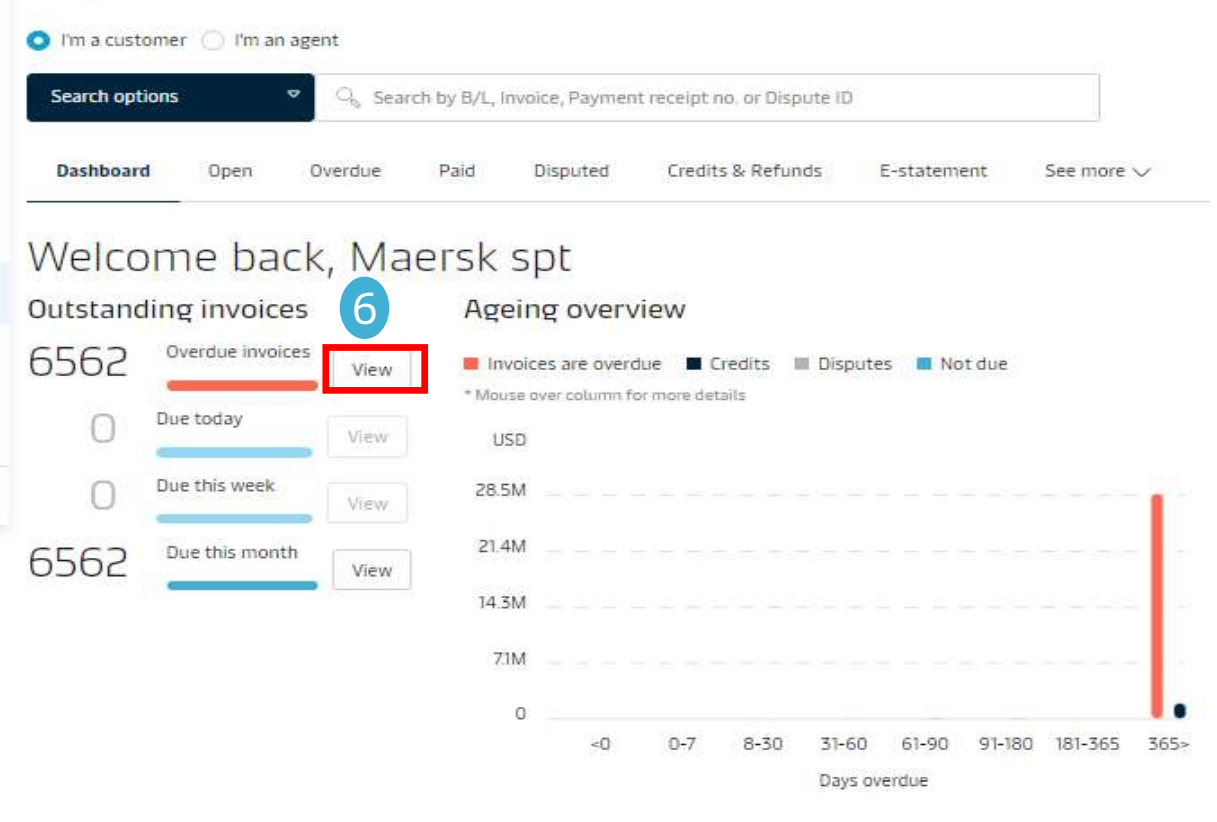

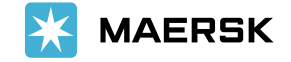

#### Step 7:

You would now be directed to "Overdue" tab where you could see the invoices which are overdue.

| Sear       | rch options          | Sea                | rch by B/L, Invoice, Pay | ment receipt no. or Disput           | e ID                                              |                            |
|------------|----------------------|--------------------|--------------------------|--------------------------------------|---------------------------------------------------|----------------------------|
| Das<br>DVE | RDUE INVOICES        | overdue (6         | 562) Paid                | Disputed Credits & F                 | SORT BY: Invoice Date (I                          | See more V                 |
| כ          | Invoice number       | Bill of lading no. | Customer reference       | Due date                             | Open amount                                       | Status                     |
| ].         | 5259020582<br>Import | TAR131138          | 5259020582               | 09 JAN 2022<br>Inv. date 07 DEC 2021 | USD 1,272.84<br>Inv. amount USD 1,272.84          | Payable online<br>Overdsie |
| ]          | 5259020618<br>Import | TAR131210          | 5259020618               | 02 JAN 2022<br>Inv. date 07 DEC 2021 | <b>USD 31,534.97</b><br>Inv. amount USD 31,534.97 | Payable online<br>Overdue  |
| ]          | 5259020619<br>Import | TAR131230          | 5259020619               | 01 JAN 2022<br>Inv. date 07 DEC 2021 | USD 5,100.00<br>Inv. amount USD 5,100.00          | Payable online<br>Overdsie |
| ľ          | 5259020620           | TAR131222          | 5259020620               | 01 JAN 2022                          | USD 5,100.00                                      | Payable online             |

# MyFinance

1 Export All Overdue invoices

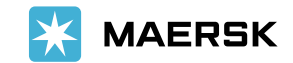

Scrolling down further on the Dashboard screen, you could also see a graphical representation of the invoices called as "Ageing Overview". Here you could see the total outstanding invoices along with the overdue amount in a graphical format.

### Ageing overview

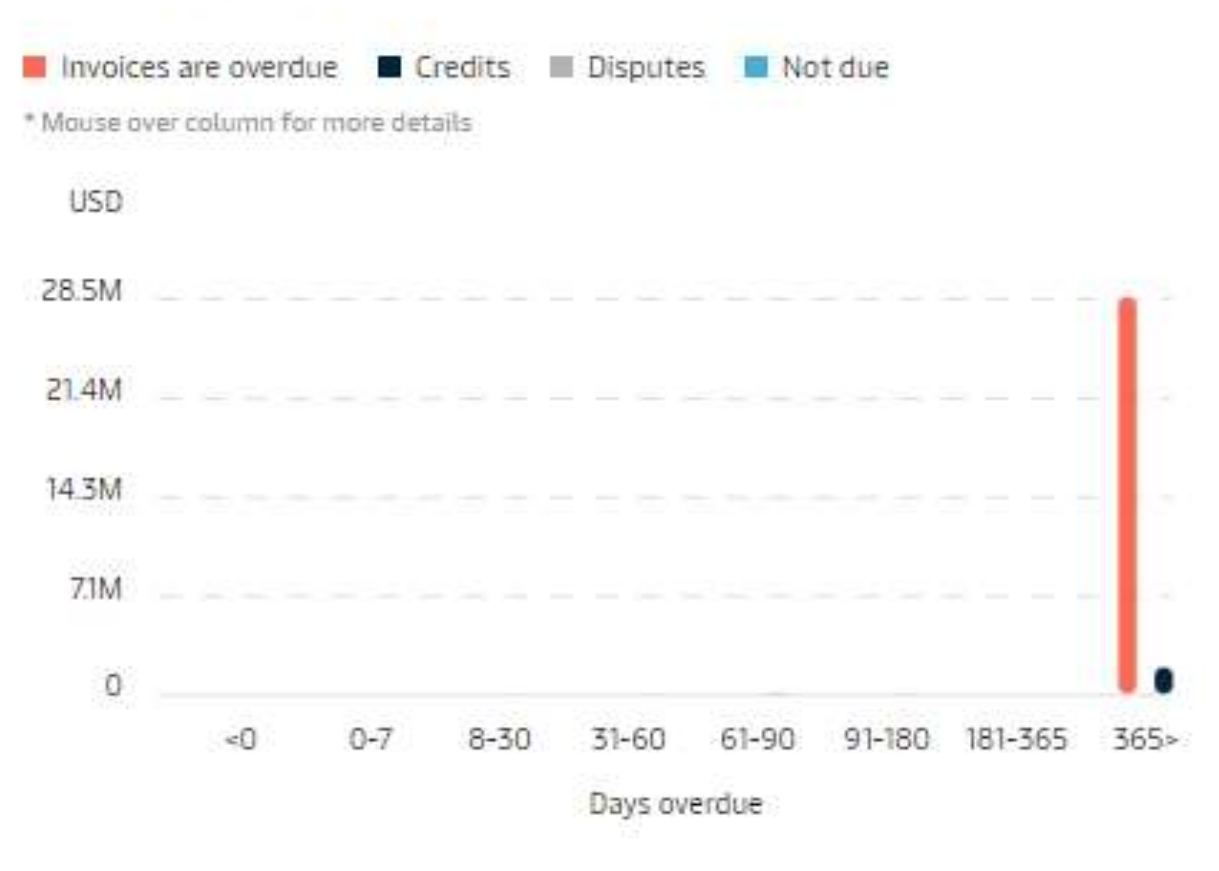

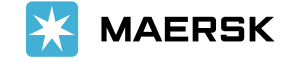

Clas:

Further, you could also have an overview of the Disputed invoices for last month.

**Dispute overview** 

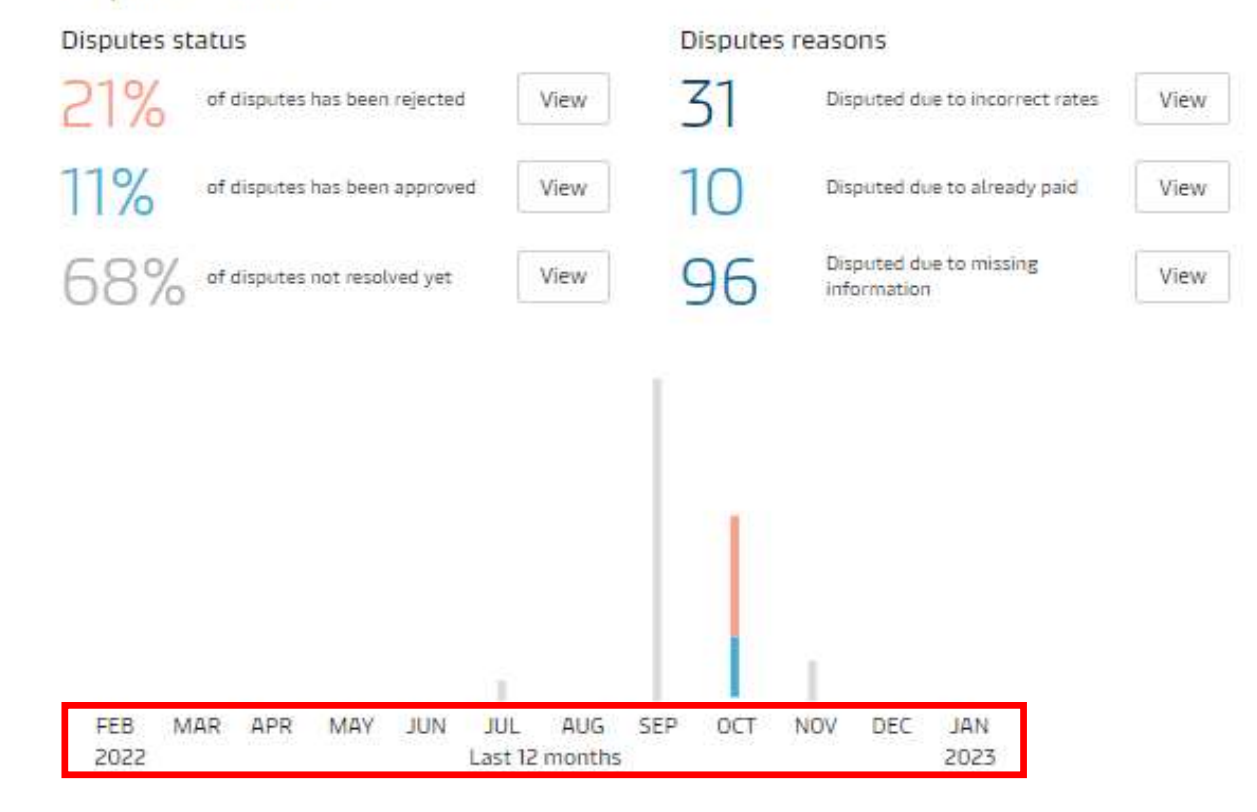

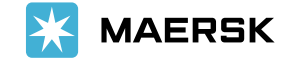

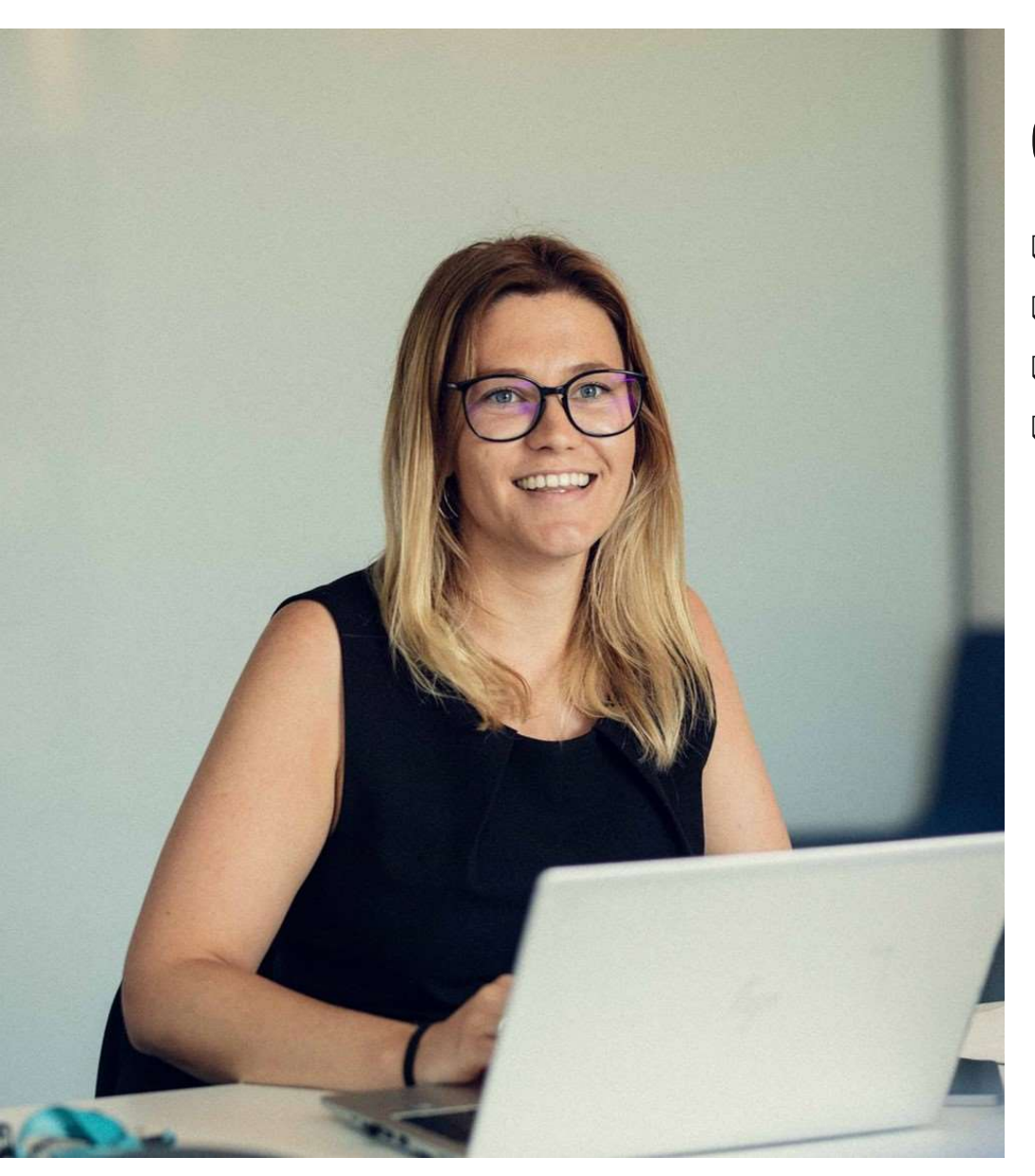

Basis Due Date
Basis Invoice Date
Basis Currency
Basis Invoice Type

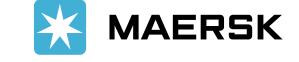

Now let's understand how to view Overdue invoices.

#### Step 1:

Click on the **Overdue** tab.

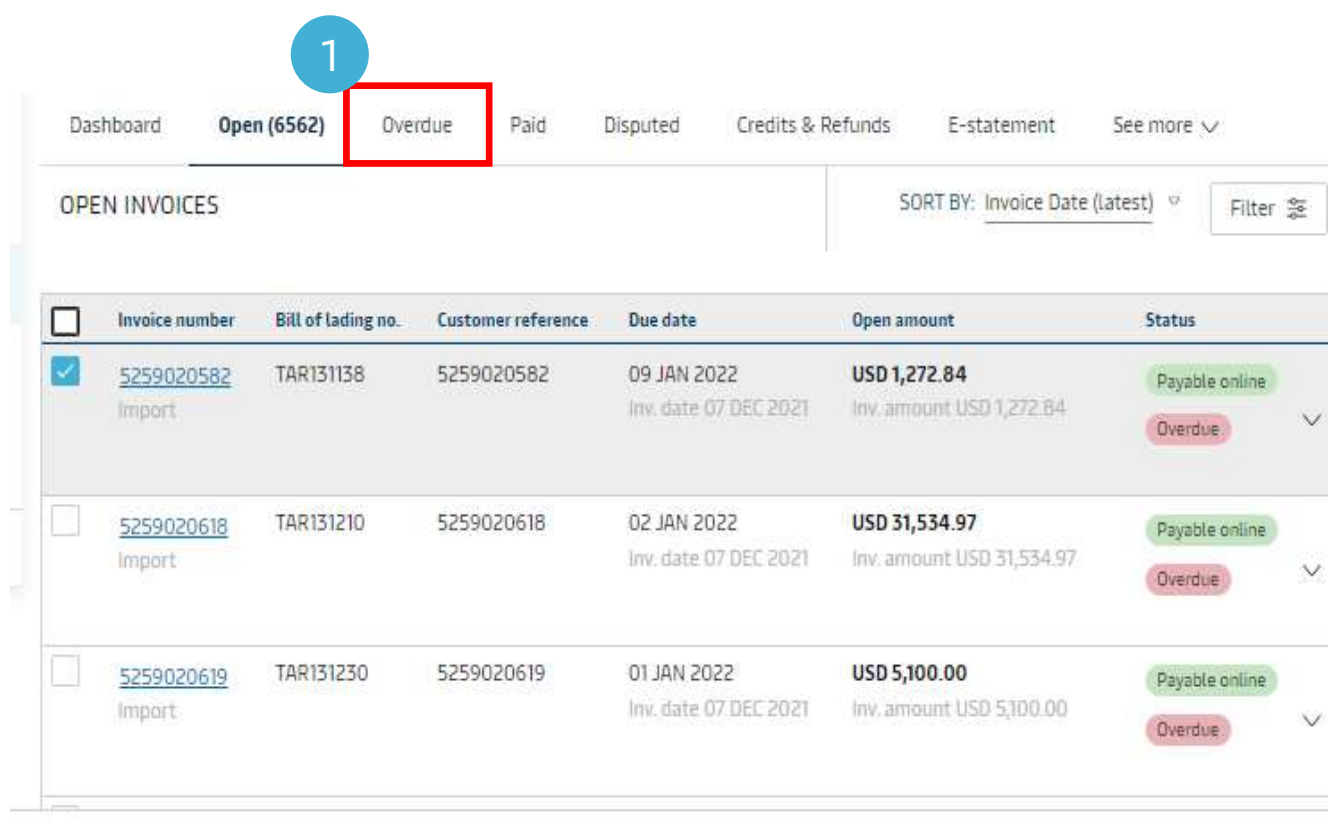

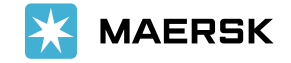

### Step 2:

Here could see the invoices which are overdue.

| E | RDUE INVOICE                | <sup>₅</sup> 2     |                           |                                      | SORT BY: Invoice Date (L                   | atest) 🔍 Filter           |
|---|-----------------------------|--------------------|---------------------------|--------------------------------------|--------------------------------------------|---------------------------|
|   | Invoice number              | Bill of lading no. | Customer reference        | Due date                             | Open amount                                | Status                    |
|   | <u>5019214831</u><br>Export | 212616562          | 5019214831                | 07 DEC 2021<br>Inv. date 07 DEC 2021 | USD 2,360.00<br>Inv. amount USD 2,360.00   | Payable online<br>Overdue |
|   | <u>5019214830</u><br>Export | 212616330          | 501921 <mark>4</mark> 830 | 07 DEC 2021<br>Inv. date 07 DEC 2021 | USD 1,770.00<br>Inv. amount USD 1,770.00   | Payable online<br>Overdue |
|   | <u>5019214817</u><br>Export | 211451911          | 5019214817                | 06 DEC 2021<br>Inv. date 06 DEC 2021 | USD 2,064.00<br>Inv. amount USD 2,064.00.  | Payable online<br>Overdue |
|   | <u>5434626100</u><br>Export | 214107368          | 5434626100                | 03 DEC 2021<br>Inv. date 03 DEC 2021 | INR 3,540.00                               | Payable online<br>Overdue |
|   | <u>5434625865</u><br>Export | 214594354          | 5434625865                | 16 DEC 2021<br>Inv. date 01 DEC 2021 | INR 65,785.00<br>Inv. amount INR 65,785.00 | Payable online<br>Overdue |
|   | 5019214726<br>Export        | 214594354          | 5019214726                | 16 DEC 2021<br>Inv. date 01 DEC 2021 | USD 19,440.00                              | Payable online            |

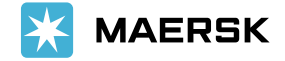

### Step 3:

Click on the **SORT BY** dropdown to sort the invoices as per the selection available.

| OVE | RDUE INVOICES               | 5                  |                    |                                      | SORT BY: I                         | nvoice Date (latest)                                                           | Filter       | 000 |
|-----|-----------------------------|--------------------|--------------------|--------------------------------------|------------------------------------|--------------------------------------------------------------------------------|--------------|-----|
|     | Invoice number              | Bill of Lading no. | Customer reference | Due date                             | Open amount                        | Due Date (earliest)                                                            |              |     |
|     | <u>5019214831</u><br>Export | 212616562          | 5019214831         | 07 DEC 2021<br>Inv. date 07 DEC 2021 | USD 2,360.00<br>Inv. amount USD    | Invoice Date (latest)<br>Invoice Date (earliest<br>Invoice Amount<br>(highest) | )            |     |
|     | <u>5019214830</u><br>Export | 212616330          | 5019214830         | 07 DEC 2021<br>Inv. date 07 DEC 2021 | USD 1,770.00<br>Inv. amount USD    | Invoice Amount<br>(lowest)                                                     | poline       |     |
|     | 5019214817<br>Export        | 211451911          | 5019214817         | 06 DEC 2021<br>Inv. date 06 DEC 2021 | USD 2,064.00<br>Inv. amount USD    | 2,064.00 Pag                                                                   | rable online |     |
|     | <u>5434626100</u><br>Export | 214107368          | 5434626100         | 03 DEC 2021<br>Inv. date 03 DEC 2021 | INR 3,540.00<br>Inv. amount INR 3  | (Pa)                                                                           | vable online |     |
| ]   | 5434625865<br>Export        | 214594354          | 5434625865         | 16 DEC 2021<br>Inv. date 01 DEC 2021 | INR 65,785.00<br>Inv. amount INR 6 | 95,785.00                                                                      | able online  |     |
| ]   | 5019214726<br>Export        | 214594354          | 5019214726         | 16 DEC 2021<br>Inv. date 01 DEC 2021 | USD 19,440.00<br>Inv. amount USD   | 19,440.00                                                                      | vable online |     |

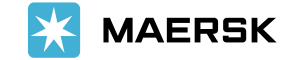

#### Step 4:

Click **Filter** button to segregate invoices. Here you could see multiple options like Due Date, Invoice Date, Currency and Invoice Type, basis which you could segregate the invoices.

| ERDUE INVOICES |            |            |            |          | SORT BY: Invoice Date (latest) | Filter 🎥 |
|----------------|------------|------------|------------|----------|--------------------------------|----------|
| Due date       | Yesterday  | Last week  | Last month | Last 3 n | nonths                         |          |
| Invoice date   | From       |            |            |          | То                             |          |
|                | Enter Date | (DDMMMYYY) |            | till (   | Enter Date (DDMMMYYY)          | 曲        |
| Currency       |            |            |            |          |                                |          |
| Invoice type   |            |            |            |          |                                |          |
|                |            |            |            |          |                                |          |

| Invoice number       | Bill of lading no. | Customer reference | Due date                             | Open amount                              | Status                    |   |
|----------------------|--------------------|--------------------|--------------------------------------|------------------------------------------|---------------------------|---|
| 5019214831<br>Export | 212616562          | 5019214831         | 07 DEC 2021<br>Inv. date 07 DEC 2021 | USD 2,360.00<br>Inv. amount USD 2,360.00 | Payable online<br>Overdue | ~ |
| 5019214830<br>Export | 212616330          | 5019214830         | 07 DEC 2021<br>Inv. date 07 DEC 2021 | USD 1,770.00<br>Inv. amount USD 1,770.00 | Payable online<br>Overdue | ~ |
| 5019214817<br>Export | 211451911          | 5019214817         | 06 DEC 2021<br>Inv. date 06 DEC 2021 | USD 2,064.00<br>Inv. amount USD 2,064.00 | Payable online<br>Overdue | ~ |

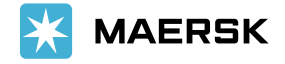

Now lets filter the invoices basis the Due date.

### Step 1:

Click **Due date** from the left-hand navigation panel.

| ERDUE INVOICES |                       |                         |            |          | SORT BY: Invoice Date (latest) $\heartsuit$ Filter |
|----------------|-----------------------|-------------------------|------------|----------|----------------------------------------------------|
| Due date       | Vesterday             | Last wee <mark>k</mark> | Last month | Last 3 n | months                                             |
| Invoice date   | From                  |                         |            | -        | То                                                 |
|                | Enter Date (DDMMMYYY) |                         |            | Ē        | Enter Date (DDMMMYYY)                              |
| Currency       |                       |                         |            |          |                                                    |
| Impoire tune   |                       |                         |            |          |                                                    |

| Invoice number | Bill of lading no. | Customer reference | Due date              | Open amount              | Status         |   |
|----------------|--------------------|--------------------|-----------------------|--------------------------|----------------|---|
| 5019214831     | 212616562          | 5019214831         | 07 DEC 2021           | USD 2,360.00             | Payable online |   |
| Export         |                    |                    | Inv. date 07 DEC 2021 | Inv. amount USD 2,360:00 | Overdue        | ~ |

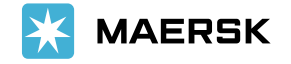

Under Due Date, you could further segregate the invoices as per the choices available. i.e. yesterday, last week, last month and last 3 months.

| RDUE INVOICES |                 |          |            |            | SORT BY: Invoice Date (latest) | Filter 💲 |
|---------------|-----------------|----------|------------|------------|--------------------------------|----------|
| Due date      | Yesterday L     | ast week | Last month | Last 3 mon | ths                            |          |
| Invoice date  | From            |          |            |            | То                             |          |
| Currency      | Enter Date (DDM | IMMYYY)  |            |            | Enter Date (DDMMMYYY)          |          |
| currency      |                 |          |            |            |                                |          |
| Invoice type  |                 |          |            |            |                                |          |

| Invoice number | Bill of lading no. | Customer reference | Due date              | Open amount              | Status         |
|----------------|--------------------|--------------------|-----------------------|--------------------------|----------------|
| 5019214831     | 212616562          | 5019214831         | 07 DEC 2021           | USD 2,360.00             | Payable online |
| Export         |                    |                    | Inv. date 07 DEC 2021 | Inv. amount USD 2,360.00 | Overdije 🗸 🗸   |

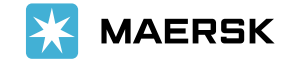

#### Step 2:

Click on one of the sub-choices available. For example: click on the **last 3 months** tab.

### Step 3:

You could remove the existing filters by clicking on the **Clear** button.

| RDUE INVOICES |            |           | _          |          | SORT BY:   | Invoice Date (latest) 👳 | Filter 🔮 |
|---------------|------------|-----------|------------|----------|------------|-------------------------|----------|
| Due date      | Yesterday  | Last week | Last month | Last 3 m | nonths     | 2                       |          |
| Invoice date  | From       |           |            |          | То         |                         |          |
| Currency      | 01-11-2022 |           |            |          | 30-01-2023 |                         |          |
| Invoice type  |            |           |            |          |            |                         |          |

| Invoice number       | Bill of lading no. | Customer reference | Due date                             | Open amount                                     | Status                    |        |
|----------------------|--------------------|--------------------|--------------------------------------|-------------------------------------------------|---------------------------|--------|
| 5019214831<br>Export | 212616562          | 5019214831         | 07 DEC 2021<br>Inv. date 07 DEC 2021 | <b>USD 2,360.00</b><br>Inv. amount USD 2,360.00 | Payable online<br>Overdue | $\sim$ |
| 5019214830<br>Export | 212616330          | 5019214830         | 07 DEC 2021<br>Inv. date 07 DEC 2021 | USD 1,770.00<br>Inv. amount USD 1,770.00        | Payable online<br>Overdoe | ~      |

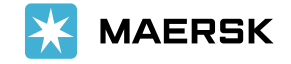

#### Step 4:

Now you could provide a desired date range for which you would like to view an invoice. i.e., enter the **From** and **To** dates.

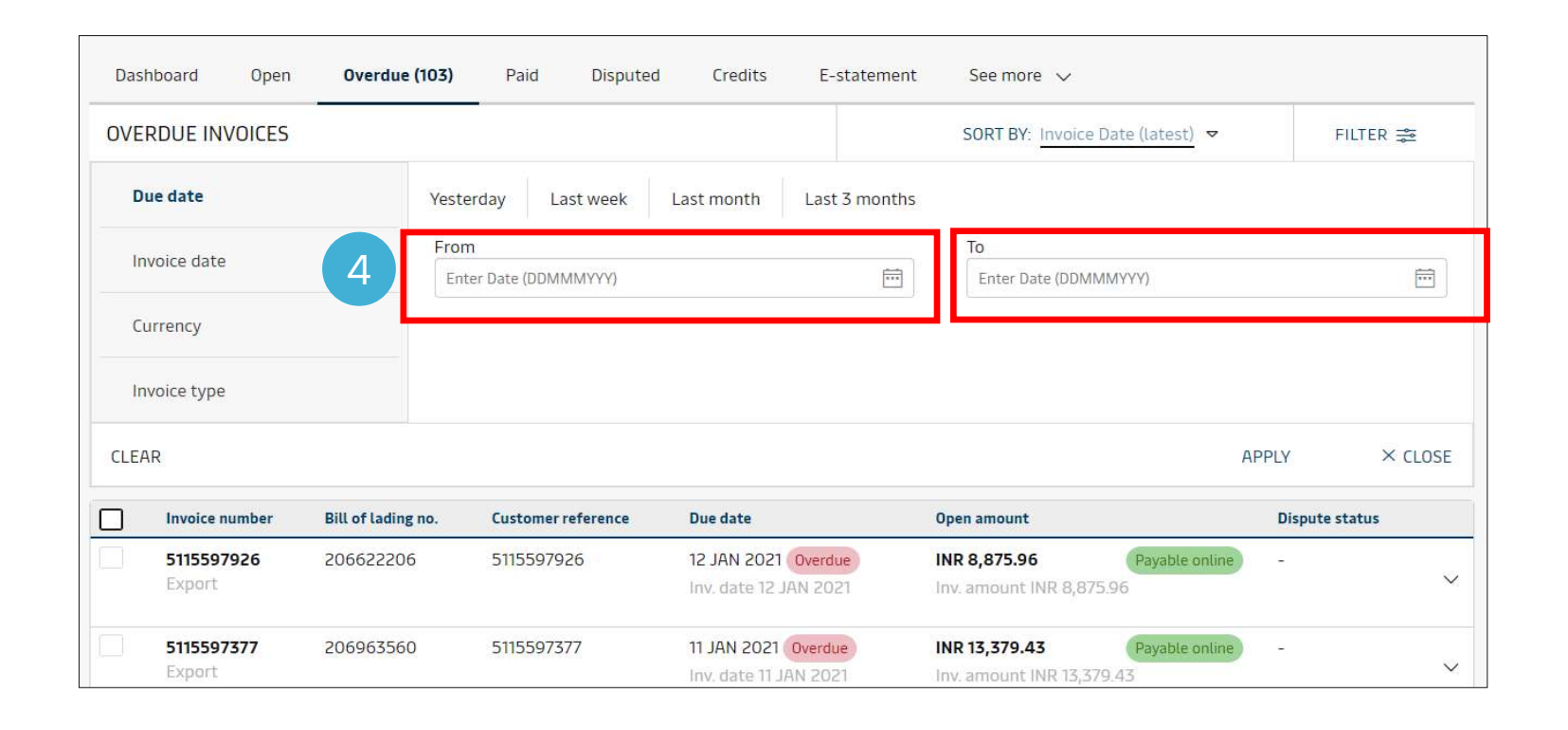

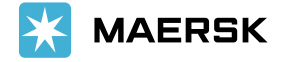

For example: we have selected a date range from 1<sup>st</sup> Oct 2020 to 30<sup>th</sup> Dec 2020, so that we could view the invoices for this duration.

### Step 5:

Click on "apply" button.

| Dasl | nboard Open    | Overdue (103)      | Paid Disputed      | Credits E-stateme     | ent See more 🗸       |                 |              |
|------|----------------|--------------------|--------------------|-----------------------|----------------------|-----------------|--------------|
| OVE  | RDUE INVOICES  |                    |                    |                       | SORT BY: Invoice     | Date (latest) 🗢 | FILTER 🚔     |
| D    | ue date        | Yest               | erday Last week    | Last month Last 3 mon | ths                  |                 |              |
| In   | voice date     | 4 Fro              | m<br>-10-2020      | Ē                     | To<br>30-12-2020     |                 | Ē            |
| Cu   | irrency        |                    |                    |                       |                      |                 |              |
| In   | voice type     |                    |                    |                       |                      |                 |              |
| CLEA | R              |                    |                    |                       |                      | 5 APPLY         | × CLOSE      |
| ]    | Invoice number | Bill of lading no. | Customer reference | Due date              | Open amount          | Di              | spute status |
|      | 5115597926     | 206622206          | 5115597926         | 12 JAN 2021 Overdue   | INR 8,875.96         | Payable online  |              |
|      | Export         |                    |                    | Inv. date 12 JAN 2021 | Inv. amount INR 8,87 | 5.96            | ~            |

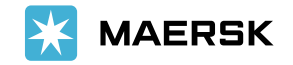

#### Step 6:

Now you could the list of invoices as per the filters applied.

| Das  | hboard Open                                                                                  | Overdue (11)                                                                   | Paid Disputed                                                                     | Credits E-statement                                                                                                    | See more 🗸                                                                                                    |                                                                                  |                                         |         |
|------|----------------------------------------------------------------------------------------------|--------------------------------------------------------------------------------|-----------------------------------------------------------------------------------|----------------------------------------------------------------------------------------------------|----------------------------------------------------------------------------------------------------|----------------------------------------------------------------------------------|-----------------------------------------|---------|
| OVE  | RDUE INVOICES                                                                                |                                                                                |                                                                                   |                                                                                                    | SORT BY: Invoice D                                                                                                    | Date (latest) 🗢                                                                  | FILTE                                   | R(1) 🚔  |
| D    | ue date                                                                                      | Yes                                                                            | terday Last week                                                                  | Last month Last 3 months                                                                                                    |                                                                                                    |                                                                                  |                                         |         |
|      | and the second second                                                                        | Fro                                                                            | om                                                                                |                                                                                                    | То                                                                                                    |                                                                                  |                                         |         |
| In   | ivoice date                                                                                  | 0                                                                              | 1-10-2020                                                                         | Ē                                                                                                    | 30-12-2020                                                                                                    |                                                                                  |                                         | Ē       |
| Ci   | urrency                                                                                      |                                                                                |                                                                                   |                                                                                                    |                                                                                                    |                                                                                  |                                         |         |
| -577 | inoice type                                                                                  |                                                                                |                                                                                   |                                                                                                    |                                                                                                    |                                                                                  |                                         |         |
|      |                                                                                              |                                                                                |                                                                                   |                                                                                                    |                                                                                                    |                                                                                  |                                         |         |
| CLEA | AR                                                                                           |                                                                                |                                                                                   |                                                                                                    |                                                                                                    | Al                                                                               | PPLY                                    | × CLOSE |
| CLE  | AR<br>Invoice number                                                                         | Bill of lading no.                                                             | Customer reference                                                                | Due date                                                                                                    | Open amount                                                                                                    | AI                                                                               | PPLY<br>Dispute stat                    | × CLOSE |
|      | AR<br>Invoice number<br>5115570813                                                           | Bill of lading no.<br>206963560                                                | Customer reference<br>5115570813                                                  | Due date<br>26 DEC 2020 Overdue                                                                                                    | Open amount<br>INR 105,855.38                                                                                                    | Al<br>Payable online                                                             | PPLY<br>Dispute stat<br><u>Disputed</u> | × CLOSE |
|      | AR<br>Invoice number<br>5115570813<br>Export                                                 | <b>Bill of lading no.</b><br>206963560                                         | Customer reference<br>5115570813                                                  | Due date<br>26 DEC 2020 Overdue<br>Inv. date 08 DEC 2020                                                                                                    | Open amount<br>INR 105,855.38<br>Inv. amount INR 105,85                                                                                       | Al<br>Payable online                                                             | PPLY<br>Dispute stat<br>Disputed        | × CLOSE |
|      | AR<br>Invoice number<br>5115570813<br>Export<br>5115569834                                   | <b>Bill of lading no.</b><br>206963560<br>206447842                            | Customer reference<br>5115570813<br>5115569834                                    | Due date<br>26 DEC 2020 Overdue<br>Inv. date 08 DEC 2020<br>28 DEC 2020 Overdue                                                                                                    | Open amount<br>INR 105,855.38<br>Inv. amount INR 105,85<br>INR 5,351.06                                                                       | Al<br>Payable online<br>55.38<br>Payable online                                  | Dispute stat                            | × CLOSE |
|      | AR<br>Invoice number<br>5115570813<br>Export<br>5115569834<br>Export                         | <b>Bill of lading no.</b><br>206963560<br>206447842                            | Customer reference<br>5115570813<br>5115569834                                    | Due date         26 DEC 2020       Overdue         Inv. date 08 DEC 2020         28 DEC 2020       Overdue         Inv. date 07 DEC 2020                                                                 | Open amount<br>INR 105,855.38<br>Inv. amount INR 105,85<br>INR 5,351.06<br>Inv. amount INR 5,351.0                                            | All<br>Payable online<br>55.38<br>Payable online<br>06                           | Dispute stat<br>Disputed                | × CLOSE |
|      | AR<br>Invoice number<br>5115570813<br>Export<br>5115569834<br>Export<br>5115568935           | Bill of lading no.           206963560           206447842           206622833 | Customer reference<br>5115570813<br>5115569834<br>5115568935                      | Due date         26 DEC 2020       Overdue         Inv. date 08 DEC 2020         28 DEC 2020       Overdue         Inv. date 07 DEC 2020         26 DEC 2020       Overdue                               | Open amount<br>INR 105,855.38<br>Inv. amount INR 105,85<br>INR 5,351.06<br>Inv. amount INR 5,351.1<br>INR 86,975.38                           | All<br>Payable online<br>55.38<br>Payable online<br>06<br>Payable online         | PPLY Dispute stat Disputed              | × CLOSE |
|      | AR<br>Invoice number<br>5115570813<br>Export<br>5115569834<br>Export<br>5115568935<br>Export | Bill of lading no.           206963560           206447842           206622833 | Customer reference           5115570813           5115569834           5115568935 | Due date         26 DEC 2020       Overdue         Inv. date 08 DEC 2020         28 DEC 2020       Overdue         Inv. date 07 DEC 2020         26 DEC 2020       Overdue         Inv. date 06 DEC 2020 | Open amount<br>INR 105,855.38<br>Inv. amount INR 105,85<br>INR 5,351.06<br>Inv. amount INR 5,351.0<br>INR 86,975.38<br>Inv. amount INR 86,975 | All<br>Payable online<br>55.38<br>Payable online<br>06<br>Payable online<br>5.38 | PPLY Dispute stat Disputed - Disputed   | × CLOSE |

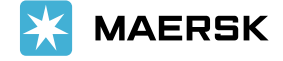

Similarly, you could view the invoices basis and Invoice date by following the similar steps, which are as highlighted on the screenshot.

| VERDUE INVOICE                                | S                            |                                  | 2                                                        | SORT BY: Invoice                                       | Date (latest) 🔻 | FILTER(2) 📚                               |
|-----------------------------------------------|------------------------------|----------------------------------|----------------------------------------------------------|--------------------------------------------------------|-----------------|-------------------------------------------|
| Due date                                      | ⊘ Yes                        | sterday Last week                | Last month Last 3 mon                                    | ths                                                    |                 |                                           |
| Invoice date                                  | ⊘ Fr                         | om<br>)1-10-2020                 | Ē                                                        | To<br>30-12-2020                                       |                 |                                           |
| Currency                                      | _                            |                                  |                                                          |                                                        |                 |                                           |
| ,                                             |                              | 4                                |                                                          |                                                        |                 |                                           |
| Invoice type                                  |                              | 4                                |                                                          |                                                        | 5               |                                           |
| Invoice type                                  |                              | 4                                |                                                          |                                                        | 5               | Apply                                     |
| Invoice type                                  | Bill of lading no.           | 4<br>Customer reference          | Due date                                                 | Open amount                                            | 5               | Apply Clear<br>Dispute status             |
| Invoice type Invoice number 5115570813 Export | Bill of lading no. 206963560 | Customer reference<br>5115570813 | Due date<br>26 DEC 2020 Overdue<br>Inv. date 08 DEC 2020 | Open amount<br>INR 105,855.38<br>Inv. amount INR 105,8 | Payable online  | Apply Clear<br>Dispute status<br>Disputed |

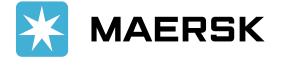

Now let's see how to view the invoices segregated basis a currency.

### Step 1:

From the left navigation panel, click currency.

### Step 2:

Select the desired currency basis the choices available.

| OVERDUE INVOICES                              |                                 |                                  | 2                                                | SORT BY: Invoice Date                                   | e (latest) 👳 🛛 Filter                             |
|-----------------------------------------------|---------------------------------|----------------------------------|--------------------------------------------------|---------------------------------------------------------|---------------------------------------------------|
| Due date                                      | Secce                           | cancilocs                        |                                                  |                                                         |                                                   |
| Invoice date                                  | US                              | 5D                               | INR INR                                          |                                                         |                                                   |
| Currency                                      | 4                               |                                  |                                                  |                                                         |                                                   |
|                                               |                                 |                                  |                                                  |                                                         |                                                   |
| Invoice type                                  |                                 |                                  |                                                  |                                                         |                                                   |
| Invoice type                                  | Bill of lading no               | Customer reference               | Due date                                         | Open amount                                             | Apply Clea                                        |
| Invoice type Invoice number S019214831 Export | Bill of Lading no.<br>212616562 | Customer reference<br>5019214831 | Due date<br>07 DEC 2021<br>Inv. date 07 DEC 2021 | Open amount<br>USD 2,360.00<br>Inv. amount USD 2,360.00 | Apply Clea<br>Status<br>Payable online<br>Overdue |

Inv. date 07 DEC 2021

Inv. amount USD 1,770.00

Overdue

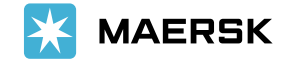

Classification: Internal

Export

### Step 3:

For example, in this case we will the select the currency as USD.

#### Step 4:

Click on the "Apply" button.

### Step 5:

Now you could see the invoices basis the currency selected.

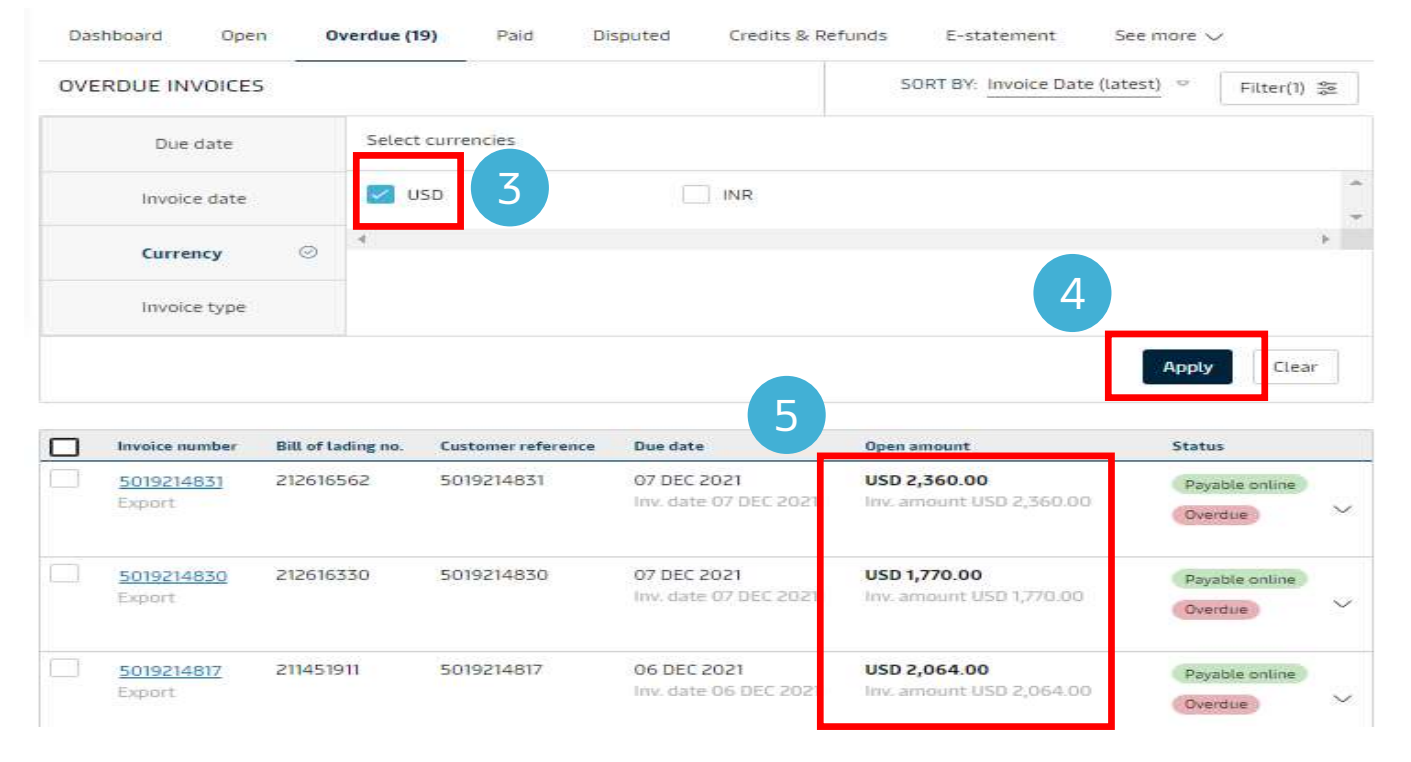

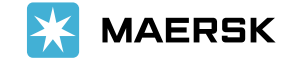

Now let's see how to view the invoices basis the Invoice Type.

Step 1:

From the left navigation panel, select "Invoice Type".

### Step 2:

Select the desired Invoice type.

| Dashboard  | Open   | 0 | verdue (19)  | Paid     | Disputed | Credits & Refi | unds E-st | atement      | See more N   | /         |   |   |
|------------|--------|---|--------------|----------|----------|----------------|-----------|--------------|--------------|-----------|---|---|
| OVERDUE IN | VOICES | - |              |          |          |                | SORT BY:  | Invoice Date | e (latest) 🗢 | Filter(1) |   |   |
| Due        | date   | 4 | Select invoi | ce types |          |                |           |              |              |           |   |   |
| Invoic     | e date |   | Export       |          | (0       | Manual         |           | Other        | 5            |           | N | 1 |
| Curre      | лсу    | 0 | 4            |          |          |                |           |              |              |           | Þ |   |
| Invoic     | e type |   |              |          |          |                |           |              |              |           |   |   |
|            |        |   |              |          |          |                |           |              | Apply        | Clear     |   |   |

| Invoice number              | Bill of lading no. | Customer reference | Due date                             | Open amount                              | Status                    |   |
|-----------------------------|--------------------|--------------------|--------------------------------------|------------------------------------------|---------------------------|---|
| <u>5019214831</u><br>Export | 212616562          | 5019214831         | 07 DEC 2021<br>Inv. date 07 DEC 2021 | USD 2,360.00<br>Inv. amount USD 2,360.00 | Payable online<br>Overdue | ~ |
| 5019214830<br>Export        | 212616330          | 5019214830         | 07 DEC 2021<br>Inv. date 07 DEC 2021 | USD 1,770.00<br>Inv. amount USD 1,770.00 | Payable online            | ~ |
| 5019214817<br>Export        | 211451911          | 5019214817         | 06 DEC 2021<br>Inv. date 06 DEC 2021 | USD 2,064.00<br>Inv. amount USD 2,064.00 | Payable online<br>Overdue | ~ |

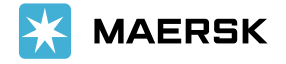

#### Step 3:

For example, in this case we will the select the invoice type as "Export".

### Step 4:

Click on the "Apply" button.

### Step 5:

Now you could see the invoices for the export shipments.

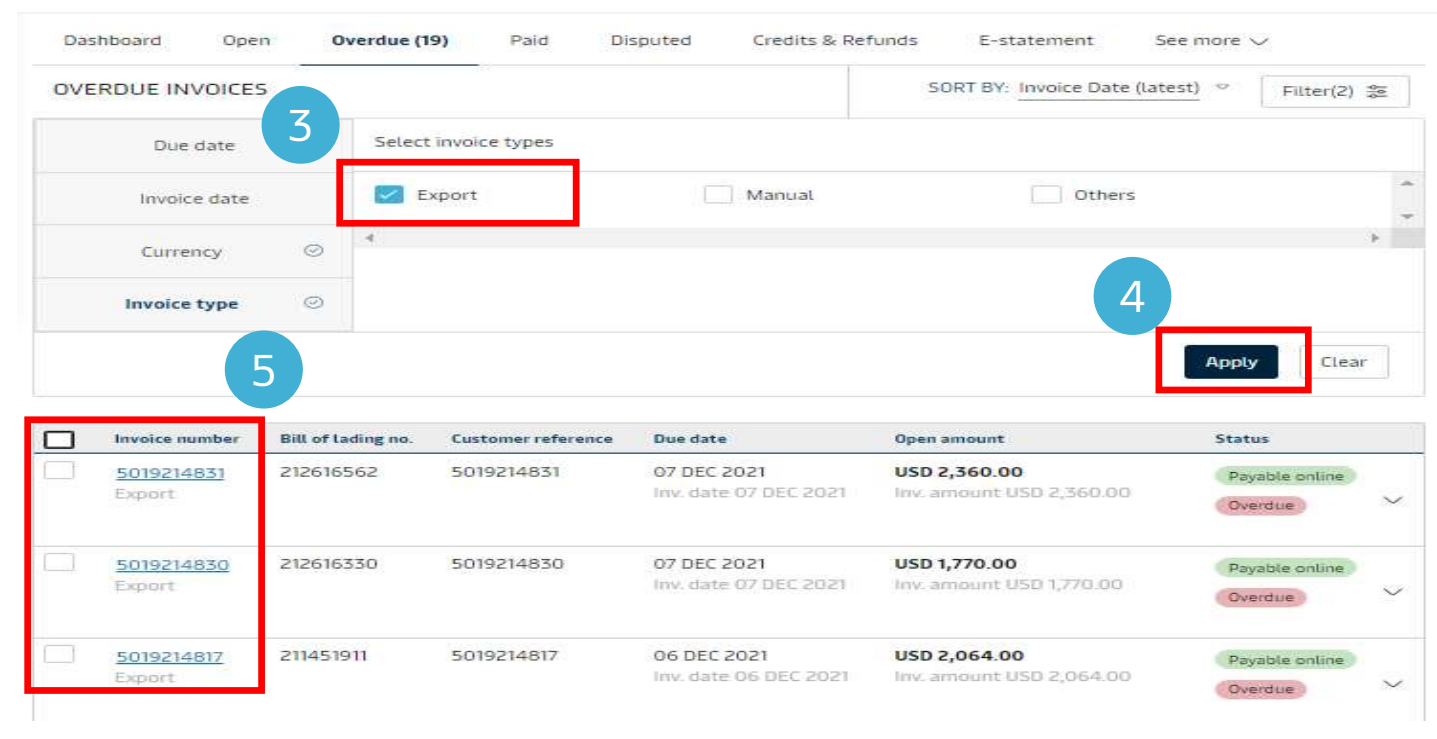

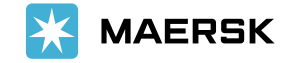

You could also export the overdue invoices.

Step 1:

Click on the hyperlink **Export All Overdue Invoices** which is on the right-hand-top-corner.

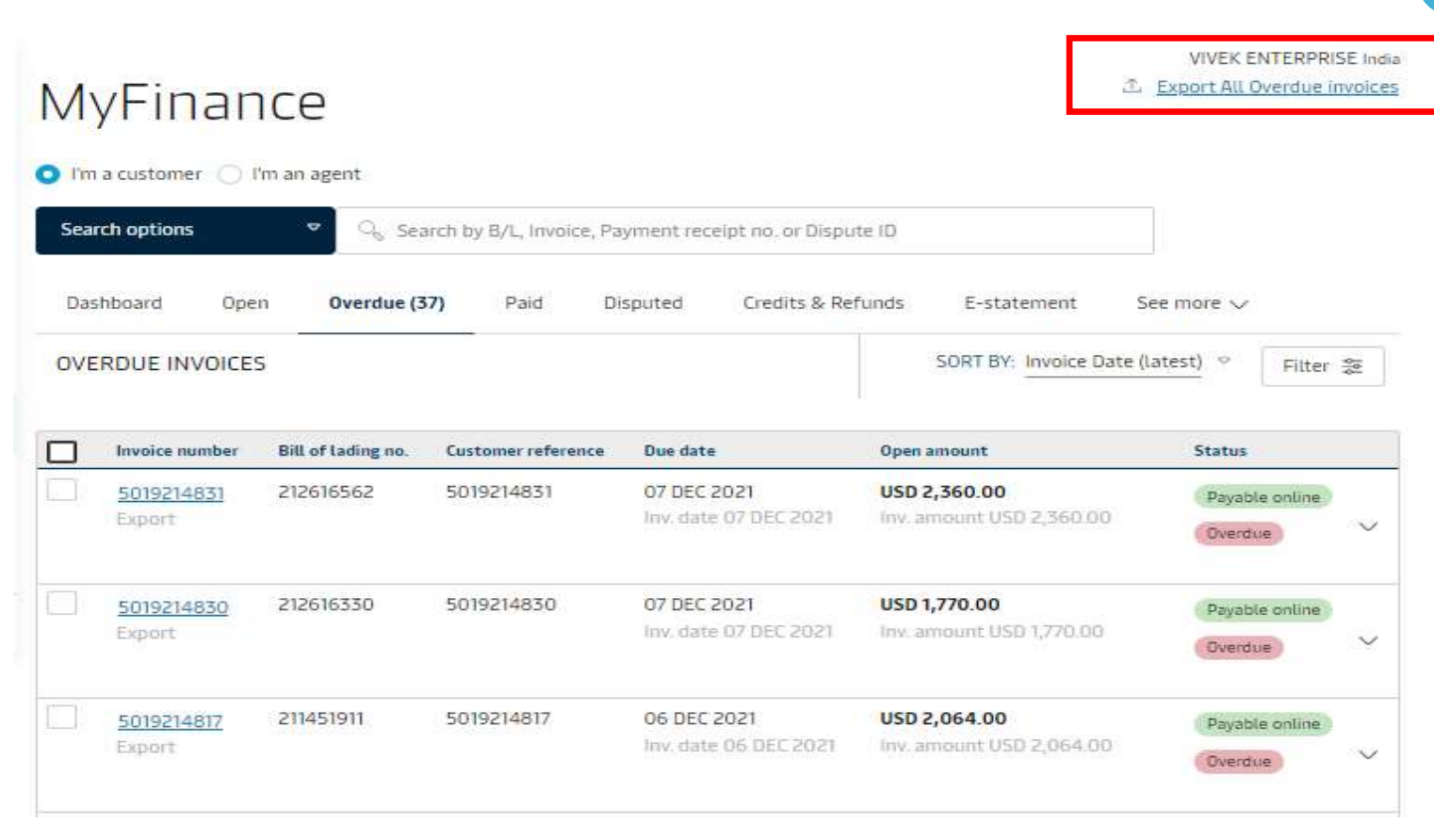

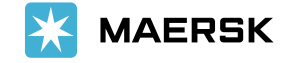

#### Step 2:

On the bottom-left-hand-corner you could see the exported file been generated in an excel format (you could see the list of overdue invoices). Click on it to access.

|                       | MyFinance          |                              |                                                               |                    |                                              | GCSS BOOKI                                 | ED BY (DK00007951) Denmark<br>DRT ALL OVERDUE INVOICES |            |
|-----------------------|--------------------|------------------------------|---------------------------------------------------------------|--------------------|----------------------------------------------|--------------------------------------------|--------------------------------------------------------|------------|
|                       | Search options 🗢 🗢 |                              | Q Search by B/L, Invoice, Payment receipt no. or Dispute Id X |                    |                                              |                                            |                                                        |            |
|                       | Dashboard Open     |                              | Overdue (1853)                                                | Paid Disputed      | Credits E-statement                          | See more 🗸                                 |                                                        |            |
|                       | OVE                | RDUE INVOICES                |                                                               |                    |                                              | SORT BY: Invoice Date (latest) 🗢           | FILTER 🚔                                               |            |
|                       |                    | Invoice number               | Bill of lading no.                                            | Customer reference | Due date                                     | Open amount                                | Dispute status                                         |            |
|                       |                    | 5035402612<br>Invoice        | 200119229                                                     | 5035402612         | 13 JAN 2021 Overdue<br>Inv. date 13 JAN 2021 | USD 5,500.00<br>Inv. amount USD 5,500.00   | ~                                                      |            |
|                       |                    | 5035402605<br>Invoice        | 200117212                                                     | 5035402605         | 10 DEC 2020 Overdue                          | USD 2,000.00<br>Inv. amount USD 2,000.00   | - ~                                                    |            |
|                       |                    | <b>5035402604</b><br>Invoice | 200117218                                                     | 5035402604         | 10 DEC 2020 Overdue                          | USD 12,766.25<br>Inv. amount USD 12,766.25 | ~                                                      |            |
|                       |                    | 5409255151<br>Invoice        | 23361157                                                      | 5409255151         | 07 DEC 2020 Overdue                          | USD 2,000.00<br>Inv. amount USD 2,000.00   | - ~                                                    |            |
| 2                     |                    | 5409255150<br>Invoice        | 23361157                                                      | 5409255150         | 07 DEC 2020 Overdue                          | USD 1,500.00<br>Inv. amount USD 1,500.00   | ~                                                      | Chat       |
| OverdueInvoicesAlxlsx |                    |                              |                                                               |                    |                                              |                                            |                                                        | Show all X |

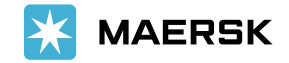